## Memo Livret Scolaire Unique

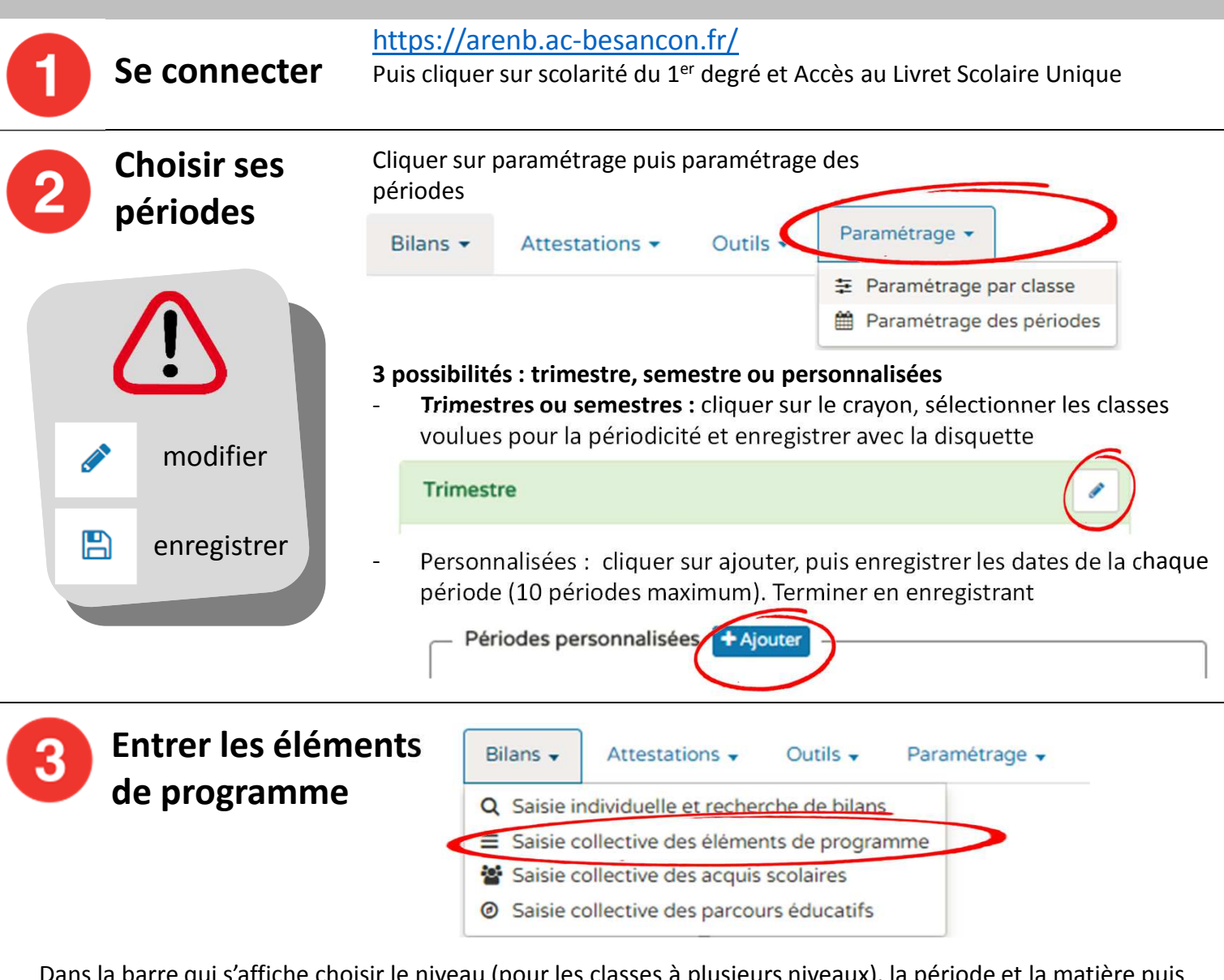

Dans la barre qui s'affiche choisir le niveau (pour les classes à plusieurs niveaux), la période et la matière puis ajouter des éléments de programme pour toute la classe (ou le niveau entier) ou pour un groupe d'élèves seulement.

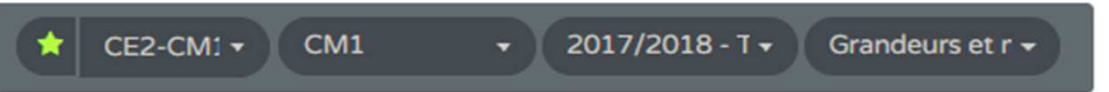

Chaque élément peut être personnalisé ou sélectionné dans l'aide à la saisie. Une fois tous les éléments entrés ne pas oublier d'enregistrer

| Exemple d'aide à la saisie<br>Langage orale C3                                  | Classe entière                                                                                                    | •                                 |               |
|---------------------------------------------------------------------------------|----------------------------------------------------------------------------------------------------|-----------------------------------|---------------|
|                                                                                 | Eléments de programme                                                                                                   | Elèves                            |               |
| Langage oral                                                                    |                                                                                                    |                                   |               |
| Écouter pour comprendre un message oral,<br>un propos, un discours, un texte lu | Vous pouvez saisir un élément de programme.<br>Vous pouvez également utiliser l'aide à la saisie<br>proposée ci-dessous | Tous les élèves                   | <b>`</b>      |
| Parler en prenant en compte son auditoire                                       | + Ajouter un élément Afficher l'aide à la saisie                                                                        |                                   |               |
| Participer à des échanges dans des situations<br>diversifiées                   |                                                                                                    |                                   |               |
| Adopter une attitude critique par rapport au                                    |                                                                                                    | + Ajouter des éléments pour un gr | oupe d'élèves |

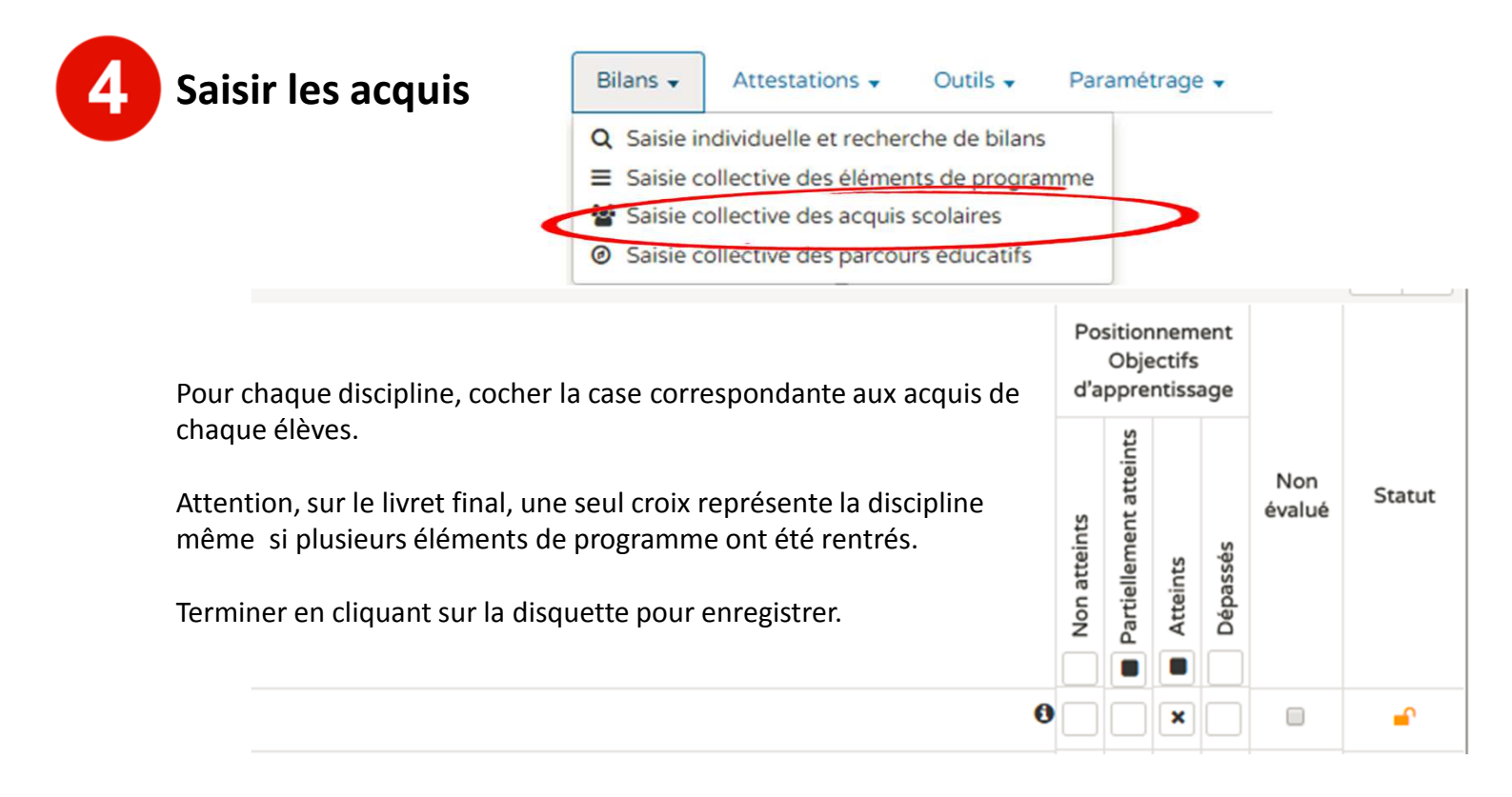

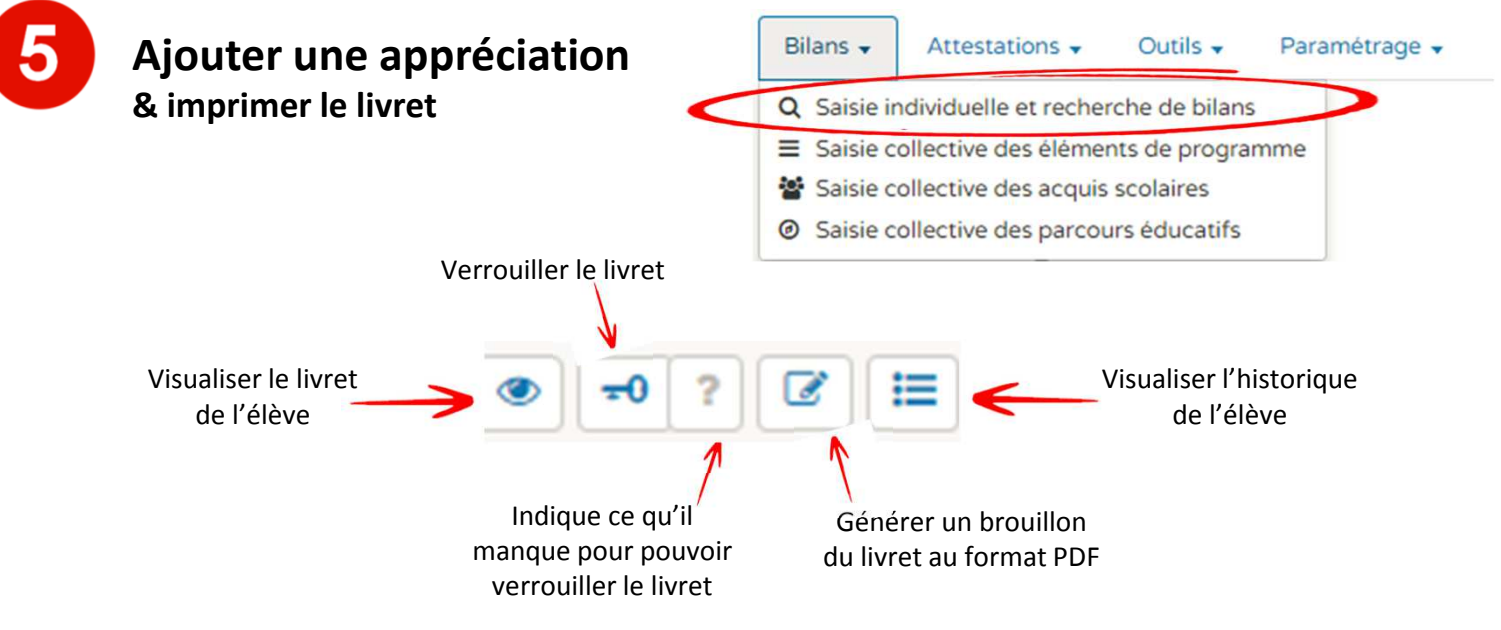

**Pour ajouter une appréciation**, il est nécessaire de visualiser le livret puis d'accéder au verso. Il suffit ensuite d'appuyer sur le crayon pour entrer l'appréciation. Il est également possible d'ajouter un petit commentaire pour chaque discipline.

| + Bilan précédent | C Verso | -0 Verrouiller ? | Brouillon | Ηistorique | Bilan suivant → |
|-------------------|---------|------------------|-----------|------------|-----------------|
|                   |         |                  |           |            |                 |

## Pour imprimer les livrets :

- Verrouiller tous les livrets en cliquant sur Actions d'ensemble puis sur Verrouiller la sélection. Bien vérifier auparavant que tous les élèves soient bien sélectionnés.
- L'icone « brouillon » se change alors en icone « imprimer »
- Cliquer sur Actions d'ensemble puis sur Editer la sélection.

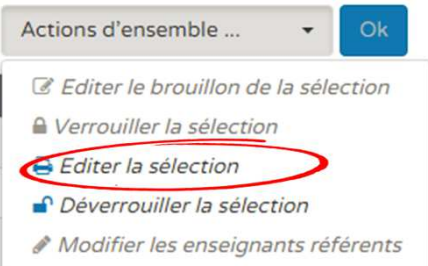